## 2022

Владивостокский государственный университет экономики и сервиса

Корпоративная информационная среда

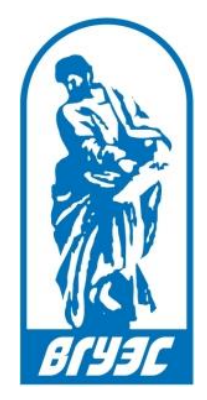

## РУКОВОДСТВО ПОЛЬЗОВАТЕЛЯ

[Смена пароля для учетной записи студента, сотрудника]

## 1. ВХОД В СЕРВИС

Войти в сервис смены пароля можно с главного сайта ВГУЭС, перейдя в раздел «Обучающимся» или «Персоналу», открыть ссылку «Регистрация нового пользователя и смена пароля» (Рисунок 1).

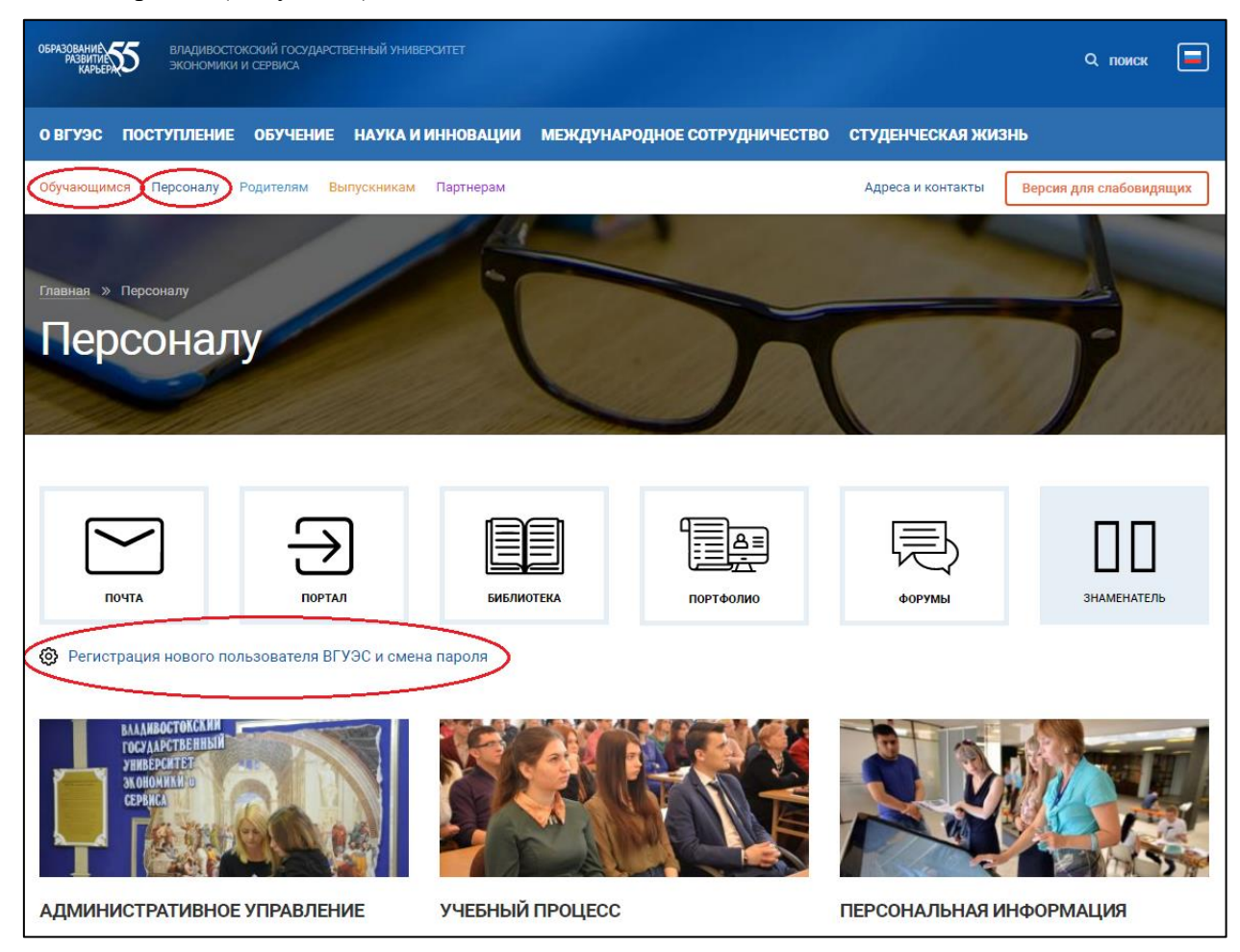

Рисунок 1

Откроется страница регистрации, в которой нужно перейти по ссылке «Сменить пароль (студент, сотрудник)» (Рисунок 2).

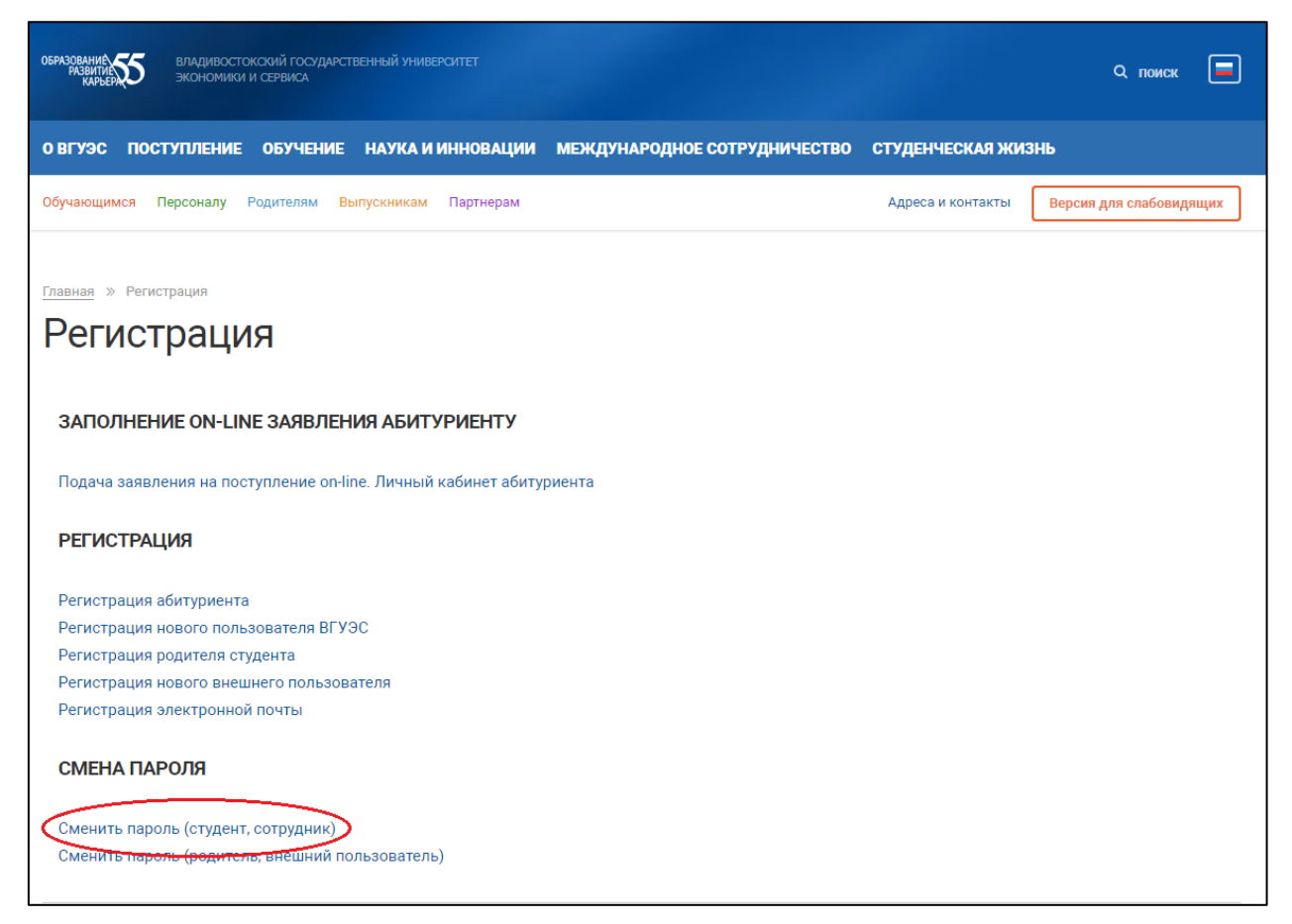

Рисунок 2

Также войти в сервис можно через «Портал». Ссылка на «Портал» находится в «подвале» сайта ВГУЭС (Рисунок 3).

| образования 55 О ВГУ             | ЭС ПОСТУПЛЕНИЕ ОБУЧЕНИЕ НАУКА И ИН                             | НОВАЦИИ МЕЖДУНАРОДНОЕ СОТРУД                                  | НИЧЕСТВО СТУДЕНЧЕСКАЯ ЖИЗНЬ                          |
|----------------------------------|----------------------------------------------------------------|---------------------------------------------------------------|------------------------------------------------------|
|                                  |                                                                |                                                               |                                                      |
|                                  |                                                                |                                                               |                                                      |
| ПРИЁМНАЯ КОМИССИЯ                | вгуэс                                                          | обучение                                                      | w f y d d d                                          |
| ЛИЧНЫЙ КАБИНЕТ                   | Сведения об образовательной                                    | <br>Расписание занятий                                        | Карта сайта                                          |
| АБИТУРИЕНТА                      | организации                                                    | Библиотека                                                    | Портал                                               |
| Центр «Абитуриент»               | Оценка качества образования<br>Сведения о доходах руководителя | Электронная библиотека ВГУЭС                                  | Оплата услуг банковской картой<br>Электронный кампус |
| 8 (423) 240-40-23                | Противодействие коррупции                                      | Личныи каоинет студента<br>Электронное обучение               | Документооборот                                      |
| Задать вопрос приемной комис     | сии Противодействие идеологии терроризма<br>и экстремизма      | Антиплагиат                                                   | Почта                                                |
| онлайн-чат<br>abiturient@vvsu.ru | Политика в отношении обработки персональных данных             | WorldSkills                                                   | Навигация Телефонный справочник                      |
| t.me/vgues_admission_bot         | Филиалы                                                        | Центр мониторинга и развития<br>профессионального образования | Наши сайты                                           |
| 8 (423) 240-40-14                | Подразделения университета                                     | ВГУЭС работает и обучает в условиях<br>ограничений. COVID-19  |                                                      |
| онлайн-чат                       | Портфолио сотрудника                                           |                                                               |                                                      |
|                                  | Вакансии                                                       |                                                               |                                                      |

Рисунок 3

Необходимо выбрать категорию «Сервисы управления учетными записями ВГУЭС» (Рисунок 4).

| Начните искать<br>Войдите под своей учетной записью и получите доступ к большем<br>количеству сервисов университета | лу                                                     | Q<br>🔎 Войти                                                                                                    |
|----------------------------------------------------------------------------------------------------|--------------------------------------------------------|----------------------------------------------------------------------------------------------------|
| Категории ресурсов (6)                                                                                              |                                                        |                                                                                                    |
| Кампус ВГУЭС<br>Навигация по ВГУЭС                                                                                  | Образс<br>Фтестовын<br>Расписани                       | овательные ресурсы<br>й проект 2, Электронная библиотека ВГУЭС,<br>ие занятий, Ещё (1)                                |
| Регистрация Абитуриентов<br><u>Регистрация абитуриентов</u> , <u>Регистрация абитури</u><br><u>на программы СПО</u> | ентов Сервис<br>запися<br>Разблоки<br>аутентифи<br>(5) | сы управления учетными<br>ми ВГУЭС<br>ровка учётной записи, Двухэтапная<br>икация, Регистрация электронной почты, Ещё |
| Сотрудникам<br>Портфолио сотрудников ВГУЭС                                                                          | Справс<br>Портфоли                                     | очная информация<br>10 студентов ВГУЭС, Телефонный справочник                                                         |

Рисунок 4

В категории «Сервисы управления учетными записями ВГУЭС» пройдите по ссылке «Смена пароля студента, сотрудника)» (Рисунок 5).

| вгузс портал                                                            |                                                          |                                         |                                              |
|-------------------------------------------------------------------------|----------------------------------------------------------|-----------------------------------------|----------------------------------------------|
| Начните искать                                                          |                                                          |                                         | ۹                                            |
| Войдите под своей учетной записью и<br>количеству сервисов университета | получите доступ к большему                               |                                         | 🔎 Войти                                      |
| Категория: Сервисы уп                                                   | равления учетными заг                                    | исями ВГУЭС                             | <b>←</b> Назад                               |
| Разблокировка<br>учётной записи                                         | Двухэтапная<br>аутентификация                            | Регистрация<br>электронной<br>почты     | Регистрация<br>родителя студента<br><b>+</b> |
| Регистрация<br>нового внешнего<br>пользователя                          | Сменить пароль<br>(родитель,<br>внешний<br>пользователь) | Смена пароля<br>студента,<br>сотрудника | Регистрация<br>пользователя<br>ВГУЭС         |
|                                                                         |                                                          |                                         |                                              |

Рисунок 5

## 2. СМЕНА ПАРОЛЯ

| D                         | U          | 1     | ~          |             |          |               |
|---------------------------|------------|-------|------------|-------------|----------|---------------|
| ΒO                        | гкинвшеися | monme | необхолимо | заполнить   | BCC DODA | Pucvhok 6)    |
| $\mathbf{D}$ $\mathbf{U}$ | прывшенея  | φυρπο | псооходимо | JulioJuliiD |          | (I neynok o). |

| BſŸĴĹ | СМЕНА ПАРОЛЯ ВНУТРЕННЕГО ПОЛЬЗОВАТЕЛЯ<br>В ИНФОРМАЦИОННЫХ СИСТЕМАХ      |                                                                              | = |
|-------|-------------------------------------------------------------------------|------------------------------------------------------------------------------|---|
|       | Данные для смены парол                                                  | ля пользователя                                                              |   |
|       | Введите информацию:                                                     |                                                                              |   |
|       | Логин *                                                                 | <u>Забыли логин?</u>                                                         |   |
|       | Фамилия *                                                               |                                                                              |   |
|       | Имя *                                                                   |                                                                              |   |
|       | Отчество                                                                |                                                                              |   |
|       | Паспортные данные 🕐                                                     | Серия Номер                                                                  |   |
|       | Введите код                                                             | 6 C7 0                                                                       |   |
|       |                                                                         | Отправить Отмена                                                             |   |
|       | В Руководство пользователя                                              |                                                                              |   |
|       | По всем вопросам Вы можете обратиться в Слуз<br>(Главный корпус ВГУЭС). | кбу технической поддержки по телефону 8 (423) 240-40-14 или в аудиторию 1600 |   |

Рисунок 6

Если вы сотрудник, то на втором шаге откроется окно с запросом пин-кода вашего бейджа (Рисунок 7). В случае отсутствия пин-кода обратитесь в техническую поддержку ЦИТО по электронному адресу: <u>support@vvsu.ru</u>

Если вы студент, то сразу откроется страница ввода нового пароля.

| 8143C | СМЕНА ПАРОЛЯ ВНУТРЕННЕГО ПОЛЬЗОВАТЕЛЯ<br>В ИНФОРМАЦИОННЫХ СИСТЕМАХ                                                                                                    | ≡ |
|-------|----------------------------------------------------------------------------------------------------|---|
|       | Данные для идентификации пользователя                                                                                                    |   |
|       | Введите PIN вашего бейджа:<br>PIN код *<br>Отправить Отмена                                                                                                    |   |
|       | РУКОВОДСТВО ПОЛЬЗОВАТЕЛЯ<br>По всем вопросам Вы можете обратиться в Службу технической поддержки по телефону 8 (423) 240-40-14 или в аудиторию 1600<br>(Главный корпус ВГУЭС). |   |

Рисунок 7

Следуя указанным требованиям к паролю введите новый пароль (Рисунок 8).

| BIYJC | СМЕНА ПАРОЛЯ ВНУТРЕННЕГО ПОЛЬЗОВАТЕЛЯ<br>8 СИСТЕМЫ ВГУЭС                |                                                                                                    |          | JR | = |
|-------|-------------------------------------------------------------------------|----------------------------------------------------------------------------------------------------|----------|----|---|
|       | Новые данные для идент                                                  | гификации пользователя                                                                                                    |          |    |   |
|       | Введите Ваши новые д                                                    | анные:                                                                                                    |          |    |   |
|       | Новый пароль *                                                          | Новый пароль                                                                                                    |          |    |   |
|       | Повторите пароль *                                                      | Показать пароль Ваш пароль должен: Иметь длину минимум 10 символов Содержать хотя бы 1 большую букву Содержать хотя бы 1 маленькую букву Содержать хотя бы 1 цифру Может содержать спецсимволы \$@!%*?&_ Повторите новый пароль Сменить пароль Отмена |          |    |   |
|       | Руководство пользователя                                                |                                                                                                    |          |    |   |
|       | По всем вопросам Вы можете обратиться в Слух<br>(Главный корпус ВГУЭС). | кбу технической поддержки по телефону 8 (423) 240-40-14 или в аудито                                                                                                    | рию 1600 |    |   |

Рисунок 8

Как только операция будет выполнена, выйдет отчет по смене пароля (Рисунок 9). Пароль меняется на все системы ВГУЭС, рабочее место, а также к электронной почте.

| Дата/время          | Система       | Результат | Логин                 |  |
|---------------------|---------------|-----------|-----------------------|--|
| 11.02.2022 15:47:57 | Системы ВГУЭС | Успешно   | Kolisova_AV           |  |
| 11.02.2022 15:47:58 | Рабочее место | Успешно   | Kolisova_AV           |  |
| 11.02.2022 15:47:58 | Почта         | Успешно   | Anna.Kolisova@vvsu.ru |  |

Рисунок 9